To get a listing of No Charge Visits, you can use report option **02.06 Visit Reference List**. To get to this report, go to Barnestorm Office:

## 1. Select **Reports**

- 2. Select Visits
- 3. Select 02.06 Visit Reference List
- 4. Enter your From and Thru Dates

5. Filter the report by entering Program, Payer, Team, Employee(s); or leave blank to select all.

6. Check the box beside **No Charge Visits Only.** There are other options, in that section, that can be checked to filter the report. Please view this link for more detailed information on the report feature: <u>02.06 Visit Reference List.</u>

- 7. Select the desired "Print By" option
- 8. Check the box(es) beside the discipline type(s) you are searching for.
- 9. Hit Print to view the report.

10. Select the Printer icon in upper left corner of screen, if you would like to print the report. Hit **Close** to exit.

Knowledgebase http://kb.barnestorm.biz/KnowledgebaseArticle51073.aspx